# 【非会員→会員へ変更する場合】

1.ホーム画面右「個人設定」をクリック

| 💌 🖸 X'sion                        | X 高 然語意文賞 - maraable X 高 后-丘 - maraable X +                                   | - 0 ×                                   |
|-----------------------------------|-------------------------------------------------------------------------------|-----------------------------------------|
| ← → C                             | t https://akita-kango.manaable.com                                            | 호 · · · · · · · · · · · · · · · · · · · |
| 白 新しいフォルダ                         | M Gmail 💶 YouTube 🌻 マップ 🏂 音調補助者(法用推二) 🔤 音調補助者 (歌画) 🎦 IE プックマーク 🔥 無料(イラストならイイラ | すべてのブックマーク                              |
| manaable                          |                                                                               | プ                                       |
| ▲<br>ホーム                          | 🖸 今までに修了した研修                                                                  | ¥-                                      |
| 日修を探す                             | ✓ O <sup>#</sup>                                                              |                                         |
| 」<br>自分の研修                        |                                                                               | - <del>M</del>                          |
| •                                 | □ 直近の受講予定                                                                     |                                         |
| 個人支払い<br>図<br>個人設定<br>その他<br>お知らせ | 直近の受講予定はありません。         2024年に修了した研修はありません。                                    |                                         |
|                                   | ☑ 自分の研修                                                                       |                                         |
|                                   | <b>すべて</b> 申込結果待ち 支払い未完了 受講 キャンセル済 過去の研修                                      |                                         |
|                                   | №四中<br>【事業部】研修会等お知らせメール配信 ※個人アカント、施設代表者アカウント問わず、どなたでも登録可能です                   |                                         |
| (?) ヘルプ                           | □ 2024年06月01日 - 2025年03月31日                                                   |                                         |
| □ マニュアル                           |                                                                               | E517 0                                  |
| 4 27°C<br>暗れ                      |                                                                               | ∧ A ⇔ ¢I 11:16 Ω 🦺                      |

## 2.「施設情報」の変更をクリック

| ✓ 【 X'sion ×   各 受担告定更 - manaable                                               | × 👗 個人設定 - manaa | de × +                                                            |                 | - 0 X           |
|---------------------------------------------------------------------------------|------------------|-------------------------------------------------------------------|-----------------|-----------------|
| ← → C 🛱 https://akita-kango.manaable.com/mypage/set                             | tings/           |                                                                   |                 | * D   😌 i       |
| □ 新しいフォルダ M Gmail □ YouTube ♀ マップ 多 審議補助者活用                                     | 2 🚾 客課補助者 (動画) 🗠 | ほブックマーク \Lambda 無料イラストなら「イラ                                       |                 | D \$^707-7      |
| <b>秋田県著藤協会</b>                                                                  |                  | 主たる職種<br><b>看護職以外</b><br>主たる職種の免許最等<br>なし<br>型録職種<br><b>看護職以外</b> | ? ~1~7 🗘 tMôt 🕿 | ID: MB-000001   |
|                                                                                 | メールアドレス          | kyouiku1@akita-kango.jp                                           |                 |                 |
|                                                                                 | パスワード            | *********** <u>&amp;</u>                                          |                 |                 |
|                                                                                 | 施設情報             |                                                                   |                 |                 |
|                                                                                 | 所属施設             | 公益社团法人秋田県看護協会 変更                                                  |                 |                 |
|                                                                                 | 秋田県看護協会 会員       | <b>育领 发现中</b>                                                     | m               |                 |
|                                                                                 | 秋田県看護協会会員        | 秋田県看護協会 非会員                                                       |                 |                 |
| ヘルプ     ペルプ     マーユアル     Intgu//Jailu-kingo/menaable.com/mypage/settings/heam/ |                  | サービス利用を停止する                                                       |                 |                 |
| 8 <sup>10</sup> 今日の最高気温<br>記録的な気温                                               |                  | 🔡 Q 88 👘 🕼 🕼 🖗 🥶 👰 🖷                                              | ^ A 🤋           | ≥ di 2024/06/12 |

### 3.「施設を選択」をクリック

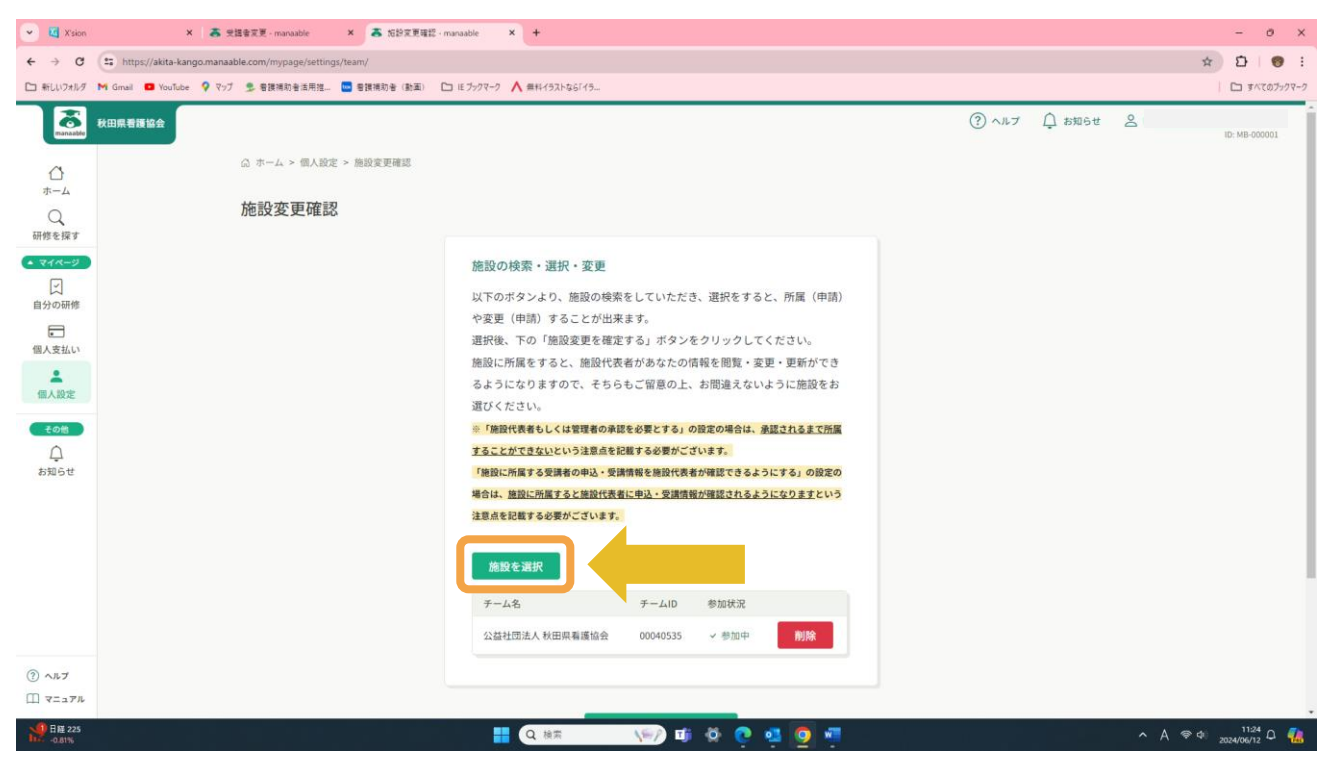

#### 4.所属施設を選択 〈例〉中通総合病院と入力 選択後、確定をクリック

| 👻 🖸 X'sion | × 表 完建會定更 - manaable × 表 话的定更错                        | S-manaable × +                      |       |        |       | - 1              | ð ×     |
|------------|-------------------------------------------------------|-------------------------------------|-------|--------|-------|------------------|---------|
| ← → ♂      | ttps://akita-kango.manaable.com/mypage/settings/team/ |                                     |       |        |       | x D              | •       |
| 白 新しいフォルダ  | M Gmail 💶 YouTube 🂡 マップ 🍮 審議補助者活用提二 🔤 審議補助者 (動画)      | □ E ブックマーク ▲ 無料イラストなら「イラ            |       |        |       | D 147            | のブックマーク |
| ramandar.  | 秋田県看護協会                                               |                                     | ? ~H7 | Ç BNGA | 2     | ID: MB-0000      | 001     |
|            | △ ホーム > 個人設定 > 施設変更確認                                 |                                     |       |        |       |                  |         |
| Q          | 施設変更確認                                                |                                     |       |        |       |                  |         |
|            |                                                       | 施設の検索・選択・変更                         |       |        |       |                  |         |
| 自分の研修      |                                                       | 以下のボタンより、施設の検索をしていただき、選択をすると、所属(申請) |       |        |       |                  |         |
| 同人支払い      |                                                       | 所属施設を選択 ×                           |       |        |       |                  |         |
| 2<br>個人設定  |                                                       | 「中通総合病院」と入力                         |       |        |       |                  |         |
| eoite      |                                                       | 社会医療法人明和会中通総合病院 追加                  |       |        |       |                  |         |
| お知らせ       |                                                       | キャンセル 確定                            |       |        |       |                  |         |
|            |                                                       | 注意曲を記載する必要かこさいます。                   |       |        |       |                  |         |
|            |                                                       | 施設を選択                               |       |        |       |                  | P       |
|            |                                                       | デーム名 デーム10 参加状況                     |       |        |       |                  |         |
|            |                                                       | 公益社团法人秋田県事護協会 00040535 / 参加中 PD除    |       |        |       |                  |         |
| Э ~л.7     |                                                       |                                     |       |        |       |                  |         |
|            |                                                       |                                     |       |        |       |                  |         |
| 27℃ 结れ     |                                                       | 📕 🔍 🕸 👘 🕼 👘 👘                       |       |        | へあ 等く | 11:26 2024/06/12 | ۵ 🐔     |

※個人設定へ戻る

## 5.「秋田県看護協会 会員情報」をクリック

| 💌 🗹 Xsion 🛛 🗙 日日音定更 - manaabi                     | x 高信人設定 - manaable x +                             |                  |                | - 0 X             |
|---------------------------------------------------|----------------------------------------------------|------------------|----------------|-------------------|
| ← → C (≒ https://akita-kango.manaable.com/mypage/ | settings/                                          |                  |                | x 0 0 :           |
| □ 新しいフォルタ M Gmail ■ YouTube ♀ マップ 多 審議補助者は        | 用推二 🚾 審講補助者 (動画) 🎦 ほブックマーク 人 無料イ                   | 1971-\$6119      |                | □ まべてのブックマーク      |
| ★田県春渡協会                                           | 主たる環理<br>看護職以外<br>主たる環理の先許番<br>なし<br>登録職種<br>看護職以外 | 9                | <u>٢</u> ۲۳۲ ل | 5000-8M -00       |
|                                                   | メールアドレス kyouiku1@akita-                            | -kango.jp        | 変更             |                   |
|                                                   | パスワード *******                                      | ****             | 変更             |                   |
|                                                   | 施設情報                                               |                  |                |                   |
|                                                   | 所属施設 公益社団法人 秋田                                     | 田県着護協会           | 変更             |                   |
|                                                   | 秋田県看護協会 会員情報                                       |                  | 安更申請           |                   |
|                                                   | 秋田県看護協会 会員 秋田県看護協会 非                               | 非会員              |                |                   |
| () ∧R7                                            |                                                    | サービス利用を停止する      |                |                   |
| ◆日の最高気温     王操的な気温                                | = Q #                                              | 8# 🛛 🐨 🖬 🖗 🤨 💁 🖷 |                | ∧ A ♥ Φ 11:22 Ω 🐔 |

6.「照合情報」画面へ「生年月日」、「日本看護協会会員No.(8 ケタ)」、「県協会会員No.(6 ケタ)」 を入力後、「確認画面」をクリック

| <ul> <li>Vision</li> <li>× 高 受調査変更 - manaable</li> <li>×</li> </ul>             | \$ 探台语程 · manaable × +                                                                                                    | - 0 ×         |
|---------------------------------------------------------------------------------|----------------------------------------------------------------------------------------------------|---------------|
| ← → ♂ 😂 https://akita-kango.manaable.com/mypage/org-member/a                    | plv/                                                                                                    | x 2 8 1       |
| 🗅 新しいフォルグ M Gmail 💶 YouTube 💡 マップ 🏂 看護補助音活用提 🔤 看護                               | 勅音 (街道)   □ ほブックマーク 🔥 無料イラストなら「イラ                                                                                                    | すべてのブックマーク    |
| ●<br>武法<br>秋田県春獲協会<br>照合情報<br>研修を很す                                             | ③ ヘルプ ① お知らせ 各                                                                                                    | ID: MB-000001 |
| マイページ         日<br>自分の研修<br>電人支払い<br>電人支払い<br>電人支払い<br>名<br>低人設定<br>この価<br>ら知らせ | <ul> <li>以下の居合情報が一致した場合、秋田県看護協会 会員自 から 秋田県看護協<br/>会会員に変更となります。秋田県看護協会 会員情報は当サイト内にある秋田<br/>県看護協会 会員情報で上書きされます。</li> <li>メールアドレス、パスワードは現在ログインしているアカウントのものが残<br/>ります。以下の情報は現在ログインしているアカウントのものが残ります。</li> <li>申込情報</li> <li>支払情報</li> <li>支払情報</li> <li>支払情報</li> <li>支払情報</li> <li>支払情報</li> <li>支援情報</li> <li>本問い合わせ情報</li> </ul> |               |
|                                                                                 | 年/月/日 □<br>日本看護協会会員No. ☎<br>県協会会員No. ☎                                                                                                    | ]看協番号を)       |
| <ul> <li>③ ヘルブ</li> <li>□ マニュアル</li> </ul>                                      |                                                                                                    |               |
| 1 270                                                                           |                                                                                                    | ×             |

※確認後、変更申請をしてください。会員番号がわからない場合は、秋田県看護協会へご連絡ください。